## Stručná referenční příručka

Jak vyřešit problém s měnou na portálu

Některým dodavatelům společnosti PPG se při pokusu o odeslání faktur přes portál zobrazí chybová zpráva.

Currency not enabled. Portal Administrator: To activate currency, go to Setup > General Site Settings > Currency Configuration.

Podle následujících kroků povolíte měnu na profilu Jaggaer Supplier Network (JSN). Upozorňujeme, že rozdíl mezi portálem PPG (šedá s bílými / modrými ikonami) a JSN (černá s bílými ikonami) poznáte podle barvy lišty s nabídkami na levé straně.

Pokud tento postup chybu nevyřeší, kontaktujte podporu Jaggaer.

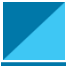

## Povolit měnu na portále JSN

Většina dodavatelů se přihlásí přímo na portál PPG. Pokud vidíte šedý pruh nabídky, musíte portál PPG opustit a otevřít portál JSN.

|              | Pome > Customer Portal Home       1. Klikněte r         Return to       (návrat d)         PPG Supplier Portal       Welcome to the PPG Supplier Portal                                                                                                    | na ikonu profilu a<br>o JAGGAER Sup<br>lo dodavatelské           | vyberte n<br>oplier Net<br>sítě JAG<br>age Registration Profi | nožnos<br>work<br>GAER | ). PP                      | G Supplier                 | AGGAER Supplier Network          | Logout     |
|--------------|----------------------------------------------------------------------------------------------------|------------------------------------------------------------------|---------------------------------------------------------------|------------------------|----------------------------|----------------------------|----------------------------------|------------|
| vy.          | We take great pride in our relationships with suppliers.<br>For information on how to use the PPG Supplier Portal, please click here.<br>This system is open to worldwide access and therefore NO Export Controlled Technical<br>Data can be placed in the PPG Supplier Portal system environment for storage or<br>communication purposes. If you are unsure as to whether or not your data is export<br>controlled, please contact your company's export control department for the<br>classification determination. If you have any questions about this message, please see |                                                                  | rcing Events                                                  |                        |                            |                            | ?                                |            |
| <b>a</b> 7   |                                                                                                    |                                                                  | w<br>Pesults                                                  | Opening                | or Closing Soon $$         |                            |                                  |            |
|              | 2 V dodovatelské síti. Jago                                                                                                    | naer přejděte pa                                                 |                                                               | Ĩo                     |                            | 🔔 There a                  | re no currencies enabled for all | suppliers. |
|              |                                                                                                    | jaei prejuete na                                                 |                                                               | 9                      | Configuration number whee  | el image management curre  | ncy configuration                |            |
|              | ikonu Nastaveni. Vybei                                                                                                    | te moznost                                                       |                                                               |                        | Currency Configuration     | Import/Integration Options | Currency Configuration Hist      | ory        |
|              | General Site Settings                                                                                                    | (obecná                                                          |                                                               | ᅶ                      |                            |                            |                                  |            |
|              | nastavení webu) > Configure                                                                                                    |                                                                  |                                                               |                        | Exchange Rate Summary      | 1                          |                                  | ?          |
|              | Currency Settings (ko                                                                                                    | nfigurace                                                        |                                                               | 5                      | Currency                   | Current rate               | Next rate Effective date         | Earliest   |
|              | nastavení měny)                                                                                                    |                                                                  |                                                               | - 14                   | EUR (Euro)                 | 1                          |                                  | 5/18/2015  |
|              | nastaveni meny)                                                                                                    |                                                                  |                                                               | ш                      | 421 (Venezuelan Bolívar Fu | erte)                      |                                  | 12/1/2020  |
|              |                                                                                                    |                                                                  |                                                               | ¥                      | AAA (AAA Test Currency)    |                            |                                  |            |
|              |                                                                                                    |                                                                  |                                                               | ~                      | AED (UAE Dirham)           |                            |                                  | 5/18/2015  |
| <b>1</b> 29. |                                                                                                    |                                                                  |                                                               | តា                     | AFN (Afghan Afghani)       |                            |                                  | 8/15/2016  |
| Ý            |                                                                                                    |                                                                  |                                                               |                        | ALL (Albanian Lek)         |                            |                                  | 4/19/2021  |
|              | Create Invoice / Credit Memo                                                                                                    |                                                                  |                                                               | 8                      | AOA (Angolan Kwanza)       |                            |                                  | 8/15/2016  |
| Шь           |                                                                                                    |                                                                  |                                                               |                        | ARS (Argentine Peso)       |                            |                                  | 5/18/2015  |
|              | A No customers have authorized invoice creation                                                                                                    | No customers have authorized invoice creation for this supplier. |                                                               |                        | AUD (Australian Dollar)    |                            |                                  | 5/18/2015  |
| $\mathbf{x}$ | Customer Portal Access                                                                                                    |                                                                  |                                                               |                        | BAM (Bosnia-Herzegovina L  | Convertible                |                                  | 11/9/2015  |
|              |                                                                                                    |                                                                  |                                                               |                        | Mark)                      |                            |                                  | 4/16/2010  |
| ₽            |                                                                                                    |                                                                  |                                                               |                        | BDT (Bandladeshi taka)     |                            |                                  | 3/4/2020   |
|              |                                                                                                    |                                                                  |                                                               |                        | BGN (Bul                   |                            |                                  | 3/7/2019   |
| <b>Q</b>     | Setup System                                                                                                    | Settings and Configuration                                       | act                                                           |                        | BHD (Bal 3. VV             | perte měnu (               | ínebo                            | 5/18/2015  |
|              | Configu                                                                                                    | re Number Wheel                                                  | anageme                                                       |                        | BND (Bru mě                | ny) ktorou (               | hcoto                            | 9/22/2015  |
|              | Organization Structure and Settings                                                                                                    |                                                                  |                                                               |                        | BOB (Bol                   | ily), Kielou (             |                                  | 9/22/2020  |
|              | General Site Settings                                                                                                    | organization images                                              | Viev                                                          |                        | BRL (Bra. DOV              | /olit.                     |                                  | 5/18/2015  |
| L            | Configu                                                                                                    | re Currency Settings                                             |                                                               |                        | BWP (Bo                    |                            |                                  | 5/18/2015  |
|              | Site Appearance and Behavior                                                                                                    |                                                                  |                                                               |                        | BYR (Belize Dollar)        |                            |                                  | a/22/2015  |
|              | User Communication                                                                                                    |                                                                  |                                                               | 3                      | CAD (Canadian Dollar)      |                            |                                  | 5/18/2015  |
|              | No Results                                                                                                    |                                                                  |                                                               |                        | CDF (Congolese Franc)      |                            |                                  | 8/15/2016  |
|              | No nesulis                                                                                                    |                                                                  |                                                               | 0                      | CHF (Swiss Franc)          |                            |                                  | 1/3/2000   |

## Stručná referenční příručka

Jak vyřešit problém s měnou na portálu

|                                                                                                    |                           |                                                        | ?                                                                                                    |  |  |  |  |  |
|----------------------------------------------------------------------------------------------------|---------------------------|--------------------------------------------------------|----------------------------------------------------------------------------------------------------|--|--|--|--|--|
| Currency Configuration<br>Currency<br>Active<br>Enable for all suppliers<br>Currency Order of Preference | CAD (Canadian D<br>?<br>? | ollar)                                                 | <ul> <li>4. Po výběru měny se na pravé straně obrazovky objeví rámeček.</li> <li>Ujistěte se, že jsou povoleny všechny uvedené měnové objednávky, aby bylo možné pro tyto objednávky zpracovávat faktury</li> </ul> |  |  |  |  |  |
| Currency Order CAD 10<br>Save<br>Results Per Page 20 V Records found: 1                                  |                           | 10<br>Save                                             | <ul> <li>Zaškrtněte pole u možnosti Active (aktivní) a<br/>Enable for all suppliers (povolit pro všechny<br/>dodovatelo)</li> </ul>                                                                                 |  |  |  |  |  |
|                                                                                                    |                           |                                                        |                                                                                                    |  |  |  |  |  |
| Effective date Exchange rat                                                                              |                           | <ul> <li>Kliknete na moznost Save (uložit).</li> </ul> |                                                                                                    |  |  |  |  |  |
| 7/13/2022 JAGGAER Rate                                                                                   |                           |                                                        |                                                                                                    |  |  |  |  |  |
|                                                                                                    |                           |                                                        |                                                                                                    |  |  |  |  |  |

Jakmile bude měna povolena, zobrazí se zpráva potvrzující úspěšnou změnu.

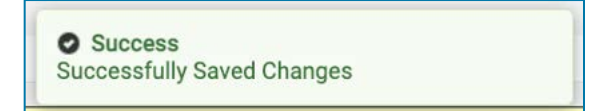

Chcete-li se vrátit na portál dodavatelů společnosti PPG, klikněte na ikonu Domů a na navigační liště. Vyhledejte sekci **přístup k zákaznickému portálu** a klikněte na odkaz na **portál dodavatelů společnosti PPG.** Odtud máte přístup ke svým objednávkám a můžete odesílat faktury.